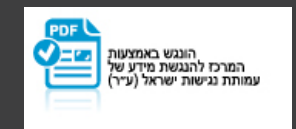

yes.

## חוברת הדרכה לממיר **Yes ULTRA.** 4K

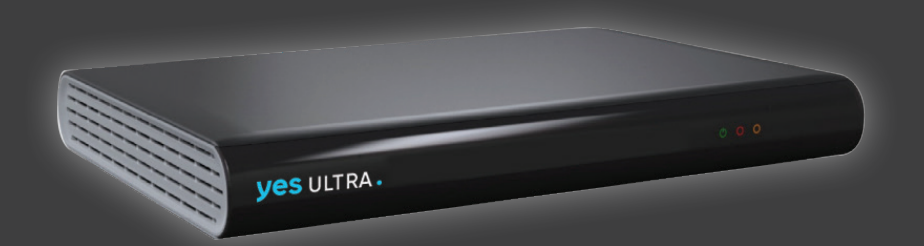

לפרטים וליצירת קשר: שירות לקוחות: www.yes.co.il | \*2080

לקוחות יקרים,

אנחנו שמחים שבחרתם ליהנות מהממיר המהיר והמתקדם **985 ערו**מך בטכנולוגיית השידור **4K** מדריך זה יסייע לכם להכיר את השירותים המתקדמים ביותר ש– yes לנו להציע לכם. למידע נוסף אנא פנו לאתר yes בכתובת: yes.co.il או לשירות הלקוחות 2080\*

צפייה מהנה, yes

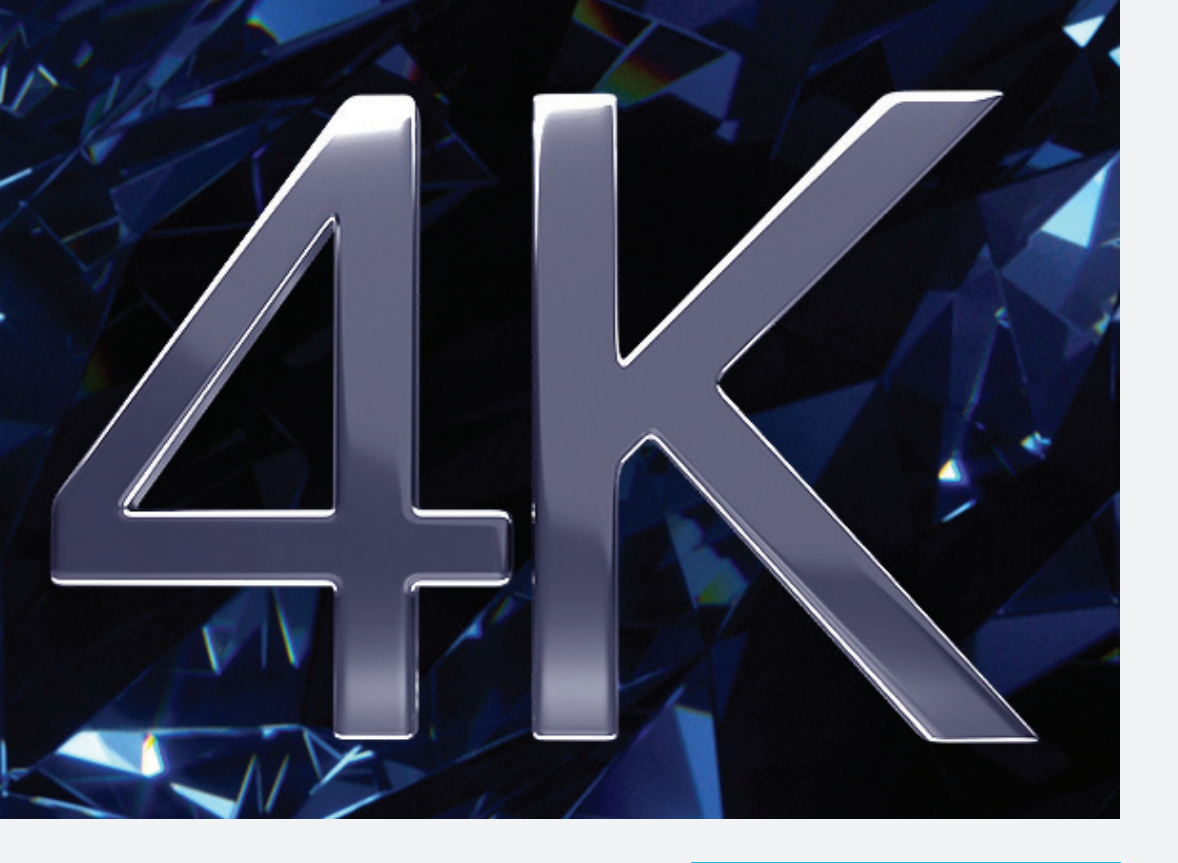

## צפייה בתכני 4K

שיטת השידור הטובה פי 4 מטכנולוגיית ה– HD מגיעה לממיר שלכם! מעתה תוכלו ליהנות מסדרות נהדרות, תכני טבע מרהיבים, הופעות חיות וסרטים חדשים באיכות 4K! לנוחיותכם, מגוון תכני 4K כבר מחכים לכם בקטגוריית yes4K ב- yesVOD!

yes.

#### לתשומת ליבכם:

• על מנת ליהנות מתכנים ברזולוציית 4K יש צורך במסך טלוויזיה תומך!

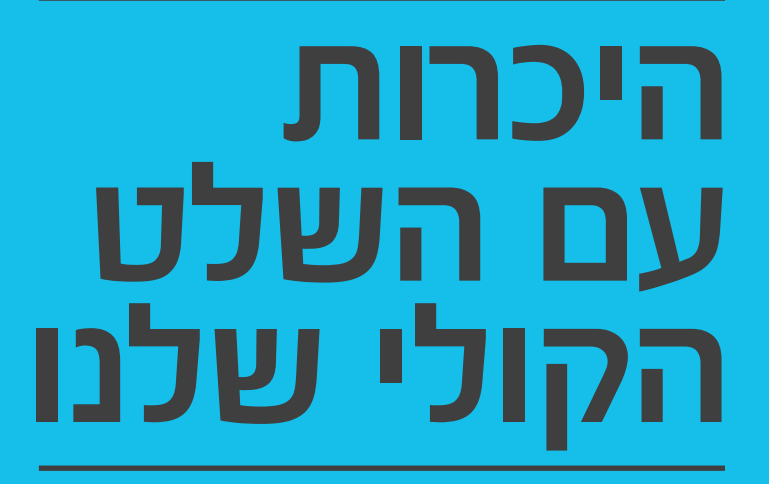

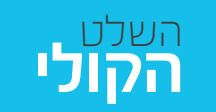

מהיום, תוכלו למצוא בקלות וללא צורך בהקלדה כל תוכן שיש לנו להציע ב – Prime Time, MultiRoom, VOD, Prime Time, מוקלטות ובלוח השידורים.

#### איך מחפשים?

לחץ על מקש המיקרופון 💽 שבשלט והמשך להחזיקו עד שתסיים לומר את מה שתרצה לראות.

#### איך מדברים עם השלט?

תוכל להגיד לשלט כל תוכן שתרצה לראות וקיים ב – yes , לדוגמא: ״כבודו״ ״החיים עצמם פרק 6״ ״ריי דונובן עונה 5״ ״משחקי הכס 7 פרק 3״ ״הישרדות״

> תוכל לחפש תכנים גם לפי שם שחקן או במאי. לדוגמא, אמרו לשלט: ״ג׳וליה רוברטס״ ״טום הנקס״ ״דיוויד לינץ״״

השימוש בחיפוש הקולי יתאפשר לבעלי ממיר yesULTRA אשר מחובר לרשת האינטרנט

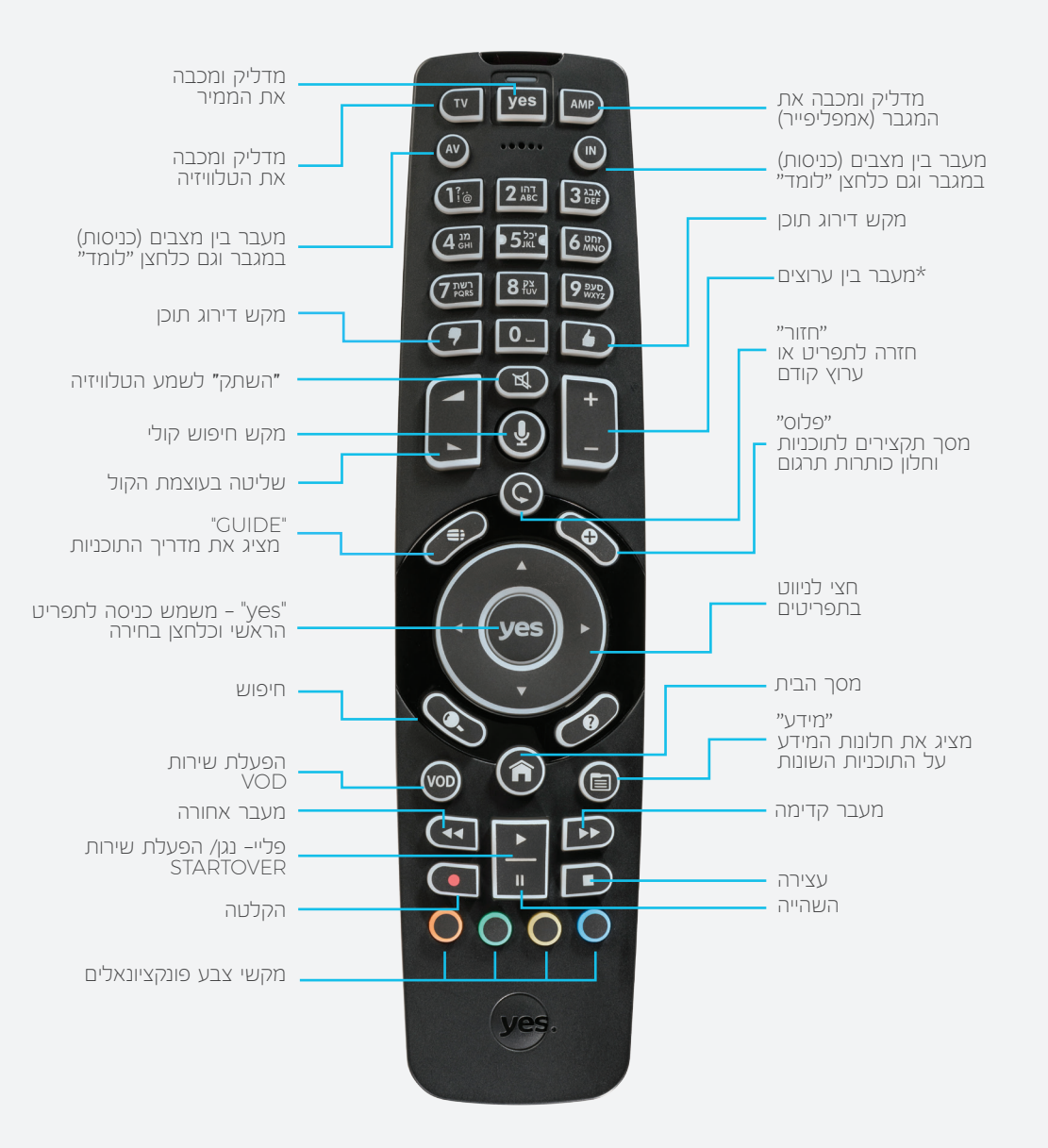

שלב ראשון התאמת השלט הקולי לממיר

#### מהיום, תוכלו לשלוט בממיר שלכם ללא צורך בכיוון השלט לממיר! איך זה עובד?

לחץ על RF בשירות החיפוש הקולי ושליטה על הממיר בטכנולוגיית. מקש המיקרופון בשלט ובחר ב – "בצע התאמה".

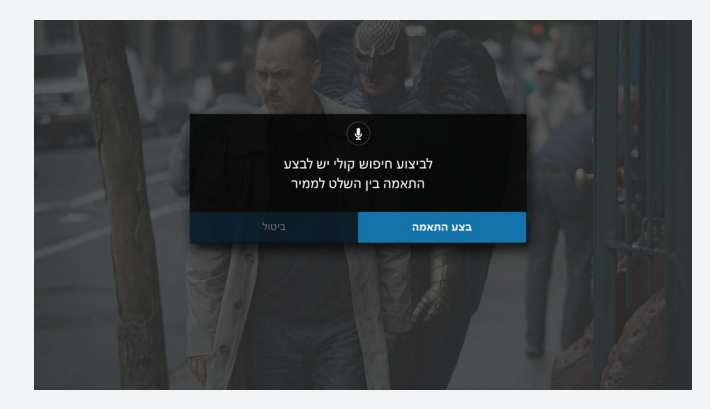

#### .2. בהמשך, פעל לפי ההנחיות על גבי המסך עד לקבלת אישור הפעולה.

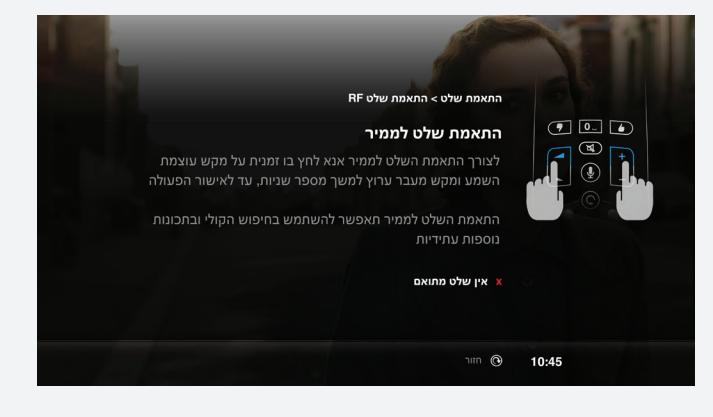

\*השירות יופעל בהמשך

#### כדי שהשלט החדש שברשותך ישלוט על מסך הטלוויזיה, אנא פעל בדרך הבאה:

- 1. לחצו על לחצן 🗾 או 🏧 והשאירו אותו לחוץ
  - הנורה על השלט תהבהב פעמיים

2. בזמן הלחיצה, הזינו בשלט את ארבעת ספרות הקוד התואם את הטלוויזיה שברשותכם

- הנורה תהבהב פעמיים לאחר הלחיצה, כאישור להזנת קוד תקין
  - 3. שחררו את הלחיצה על ה– 🔟 או על ה–
    - 4. לחצו על 🗾 או על 🏧 לכיבוי המכשיר
  - אם המכשיר לא כבה, חזורו על התהליך באמצעות קוד אחר

|                        | לנוחיותכם רשימת קודים מצומצמת:  |
|------------------------|---------------------------------|
| Panasonic              | Samsung                         |
| 0650 ,1291 ,4501 ,3715 | 0618 ,3993 ,3958 ,2051          |
| Haier                  | LG                              |
| 2876 ,1840 ,2204 ,2134 | 0030 ,1305 ,4119 ,0178          |
| Toshiba                | Sony                            |
| 0508 ,2792 ,2676 ,1508 | 1825,0505,4339,2337             |
| Sharp                  | Philips                         |
| 0093 ,3303 ,2360 ,1659 | 0587 ,1506 ,0037, 2800          |
| ווזיה שלך?             | לא מצאת את הקוד המתאים למסך הטל |

. איכנס לאתר yes לרשימת הקודים המלאה: www.yes.co.il

## שירותים מתקדמים לממיר

#### הפעלת השירות:

- 1. לחצו על הכפתור הכחול מכל מקום בממיר (מוקלטות, VOD או תוך כדי צפייה בערוץ)
  - 2. על המסך תופיע שורת חיפוש
    - 3. הקישו את מילות החיפוש.
  - שימו לב, החל מהזנת התו השני יושלם החיפוש אוטומטית!
  - 4. דפדפו באמצעות החצים 🗖 לתוצאת החיפוש שתרצו להציג
    - 5. הקישו 🌚 בשלט לאישור מילת החיפוש הרצויה
      - על המסך יוצגו כל תוצאות החיפוש ומיקומם
        - 6. הקישו 😎 להצגת התוצאה הרצויה

#### לתשומת ליבכם:

- חיפוש ממסך ההקלטות או ה- VOD, יציג חיפושים ממסכים אילו בלבד
  - תוכלו לעבור בין אנגלית ועברית באמצעות לחיצה על הכפתור הצהוב

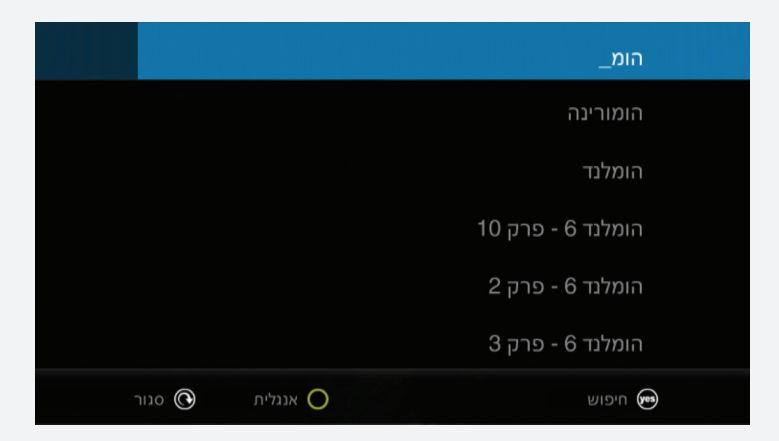

## PrimeTime

כדי שלא תפסידו אף רגע! שירות ה– PrimeTime מאפשר הקלטה אוטומטית של תכנים המשודרים בשעות השיא (24:00–18:00) בשני ערוצים במקביל לבחירתכם ולמשך שבוע ימים!

#### הפעלת השירות באמצעות 4 שלבים:

- 1. עברו למסך תפריט ראשי על ידי לחיצה על מקש 🜚 בשלט
  - באמצעות מקשי החצים PrimeTime. בחרו בלשונית
    - 3. בחרו בשעות ובערוצים שתרצו להקליט אוטומטית
      - 4. הקישו 🌚 לאישור והפעלת השירות
- שימו לב, ערוצי ברירת המחדל להקלטות הינם ערוצים 22 ו- 10

#### לתשומת ליבכם:

• ערוצי ברירת המחדל להקלטות הינם ערוצים 22 ו- 10

#### :PrimeTime – צפייה בתוכן משירות ה

- 1. בעת צפייה בערוץ לחצו על כפתור 🜚 במרכז השלט
  - 2. בחרו בתפריט PrimeTime
- .3. דפדפו באמצעות מקשי החצים ◙ם ליום המבוקש ולחצו על כפתור 🗠
- 4. דפדפו בין שני הערוצים שהוקלטו באמצעות מקשי החצים 🖬 🖬 ובין התכנים. שהוקלטו באמצעות החצים

| בחר יום להצגה                                     |           |                                  |                            |                                               |                     | yes. Action 🕅           |
|---------------------------------------------------|-----------|----------------------------------|----------------------------|-----------------------------------------------|---------------------|-------------------------|
| היום                                              |           |                                  |                            |                                               |                     |                         |
|                                                   |           |                                  |                            |                                               |                     |                         |
|                                                   |           | zoom ZOom                        | רשת חינם                   | nva                                           |                     | asin nickely            |
|                                                   |           | 151 (2) (3)                      | 39 60                      |                                               | THE T               |                         |
|                                                   |           | <                                |                            |                                               |                     |                         |
|                                                   |           | ריגל אקדמי                       | נבסו<br>פרק ראשון בחינם    | ספריית ד <b>נפהחוכא ד</b><br>140 אנם בערוץ 94 | מגידו - פרק הבכורה  | בית הכלבים              |
|                                                   |           | אלם הילדים > סורות סערוני הילדים | רשת מערובים > ערוץ 2 – רשת | סטע > עולם הילדים                             | סורות > סורות חדשות | ישלם הילדים > סורות בער |
| ערוץ 10 ערוץ 2                                    | PrimeTime | החשבון                           | ם הודעות                   | ערוצי Prin                                    | neTime              | MultiRoom               |
| PrimeTime הנדרות PrimeTime בחר ס הנדרות PrimeTime | 08:01     |                                  |                            |                                               |                     | ∞ <b>@ 08:01</b>        |

es.

#### :PrimeTime – שינוי הגדרות הקלטה בשירות ה

- 1. לחצו על כפתור 甅 במרכז השלט
  - 2. בחרו בתפריט PrimeTime
- 3. לחצו על המקש הצהוב בשלט לכניסה להגדרות השירות
- 4. לשינוי הערוצים שיוקלטו עמדו על שם הערוץ, הקישו על כפתור 😎, דפדפו ברשימה באמצעות כפתורי החצים 🚆 ואשרו בחירתכם באמצעות הקשה על 😎
- 5. לשינוי שעות ההקלטה דפדפו לשעות המוצגות על המסך ובחרו את השעה הרצויה באמצעות כפתורי החצים ₪ ₪
- 6. דפדפו ל״שמור שינויים״ המופיע בתחתית באמצעות מקשי החצים 🗧 והקישו 😎 לאישור

#### דגשים חשובים:

- השירות יתחיל לפעול כ– 24 שעות לאחר הפעלתו הראשונית בממיר
- הקלטת התכנים אינה פוגעת בשטח האחסון המיועד ליתר ההקלטות שלך בממיר
  - תוכלו לשנות את הגדרות השירות ולבחור את הערוצים שיוקלטו ואת שעות הקלטה שתרצו, בכניסה ללשונית הגדרות במסך
  - תוכלו לשמור הקלטות שהוקלטו במסגרת השירות לצפייה במועד מאוחר יותר

#### לתשומת לבכם:

ההקלטות נשמרות לשבוע ימים מיום ההקלטה ונמחקות לאחר טווח זמן זה

פספסתם את תחילת הסרט או הסדרה האהובה עליכם? לא נורא! שירות Start©ver יאפשר לכם להתחיל אותם מההתחלה!

#### הפעלת השירות:

- תשמאל למסך, לחצו על מקש Start⊛ver 1. בערוצים בהם מופיע לוגו השירות
- 2. על המסך יופיעו התכנים האפשריים לצפייה מהתחלה: התוכן המשודר כעת או שני התכנים שקדמו לו בערוץ
- 3. דפדפו באמצעות מקשי החצים בשים לתוכן שתרצו לצפות בו מהתחלה ולחצו על מקש 🐵 לצפייה

#### חשוב שתדעו:

- אשירות פעיל בערוץ yes דוקו ובערוצי הסדרות והסרטים של yes
- השירות הינו בתשלום בהתאם למחירון yes, כפי שיעודכן מעת לעת וכעת ניתן
  ללא עלות ללקוחות yesVOD

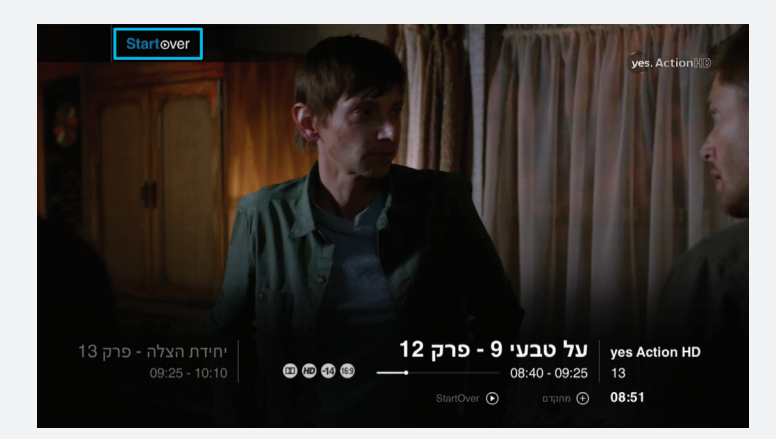

#### ברצלונה מול מדריד או משחק בית? שניהם! עם שירות ה- Picture in Picture עם שירות ה- Picture in Picture בפות בשני ערוצים בו זמנית!

#### 4 הקלטות **במקביל** <sup>נב</sup>

כבר לא צריך לבחור מה להקליט!

#### הפעלת השירות:

- 1. בבאנר המידע, נווטו בעזרת מקשי הניווט לערוץ שתרצו לראות במקביל לערוץ בו אתם צופים כעת
  - 2. לחצו על המקש הכתום בשלט
  - 3. הערוץ הנוסף יוצג בחלונית קטנה

#### חשוב שתדעו:

- תוכלו להחליף בין הערוצים המוצגים במקביל באמצעות הקשה על המקש הכתום בשלט
- תוכלו לעבור להציג את שני הערוצים במסך מפוצל באמצעות הקשה על המקש
  הצהוב בשלט
  - השירות זמין ללקוחות בעלי ממיר yesULTRA ו- אשירות זמין ללקוחות בעלי

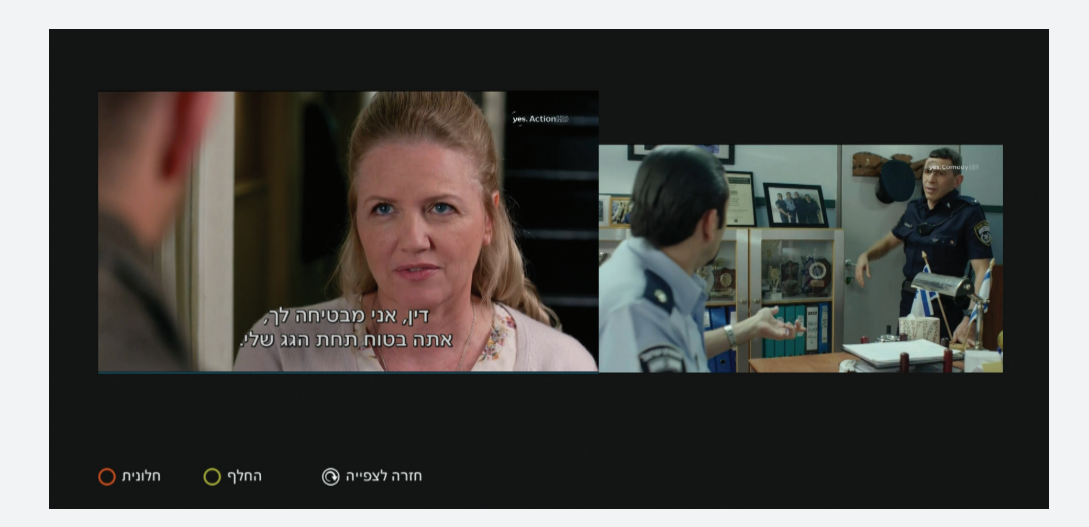

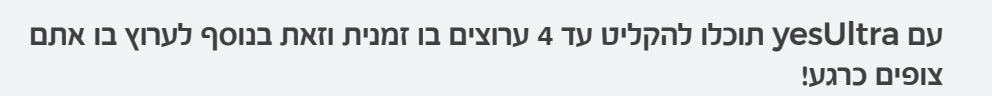

## מה משודר ברגע זה?

הזפזופ נעשה יותר נוח! מהיום תוכלו לראות מה משודר בערוצים השונים מבלי לעבור אליהם!

#### הפעלת השירות:

- 1. לחצו על מקש 函 בשלט תוך כדי הזפזופ
- 2. בצידו הימני התחתון של המסך תופיע חלונית המציגה את המשודר בערוצים כעת

#### דגשים חשובים:

• משך הטעינה של החלונית עלול לקחת מספר שניות

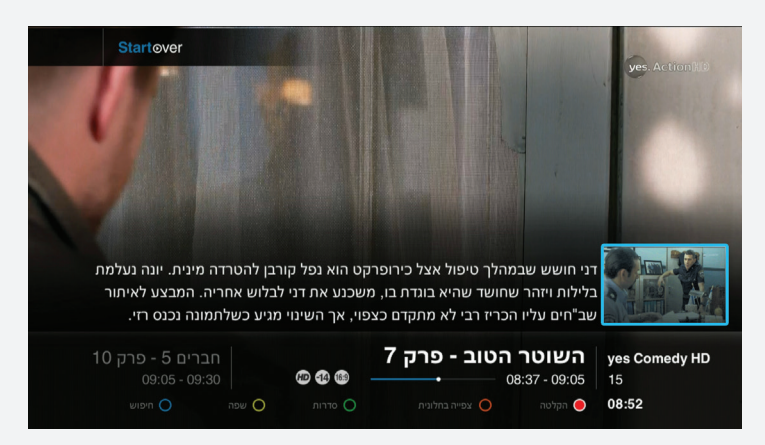

#### איך נכנסים?

- 🔹 לחצו על כפתור 📾 במרכז השלט
  - בחרו בתפריט "הודעות"
- על המסך יוצגו ההודעות שמחכות רק לכם

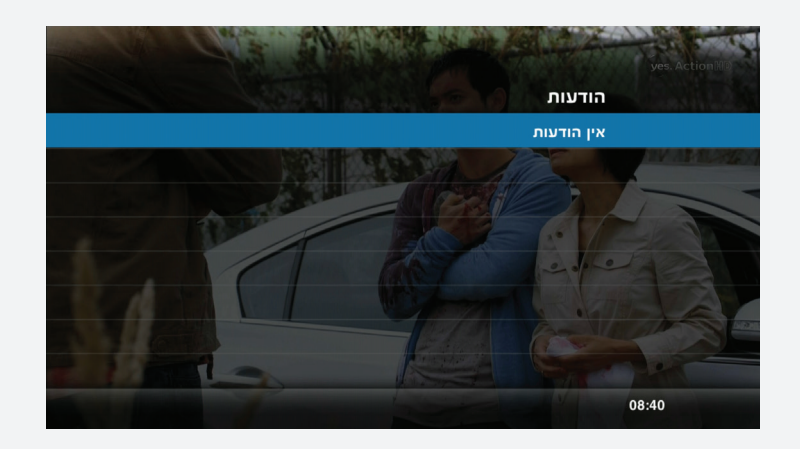

# ממשק המשתמש שלנו

yes.

ממשק המשתמש שלנו עוצב במיוחד כדי לספק לכם את חווית הצפייה האולטימטיבית! הפעלת הממשק פשוטה, נוחה וכוללת פעולות שאתם כבר מכירים לצד אפשרויות חדשות ואטרקטיביות.

### **התפריט הראשי** בממשק החדש

האפשרויות החשובות לכם בלחיצה אחת פשוטה!

- 1. לכניסה לתפריט הראשי, לחצו על מקש 🜚 בשלט
- 2. נווטו בין האפשרויות המוצגות באמצעות כפתורי הניווט בשלט 🗖
- לנוחיותכם, האפשרויות שיוצגו הן: MultiRoom ,PrimeTime, ערוצים, החשבון שלי והודעות.

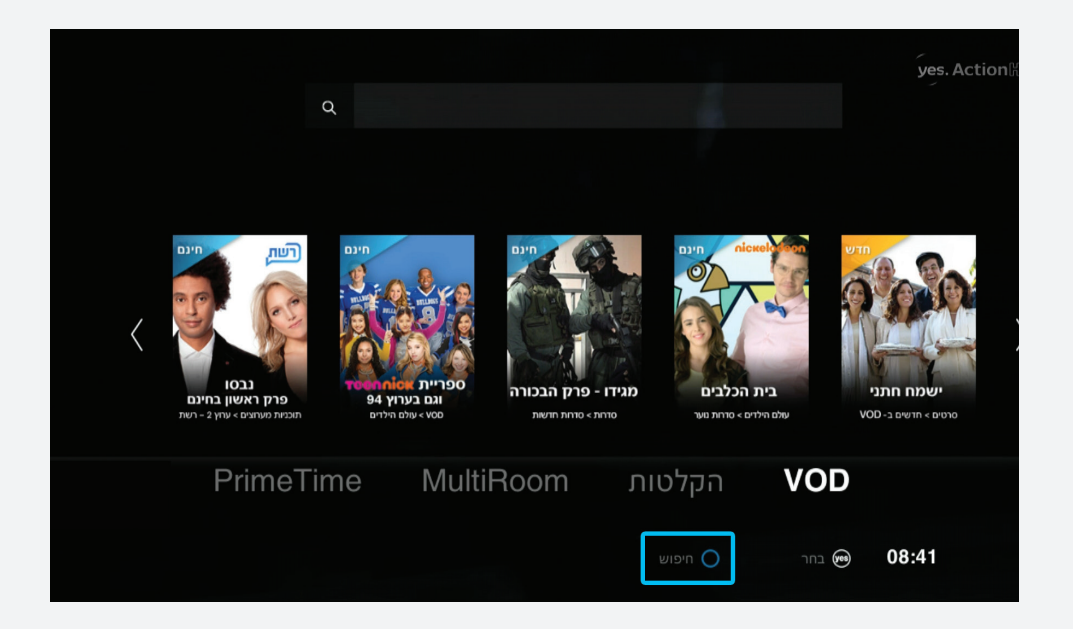

## VOD

עשרות אלפי תכנים לצפייה מיידית ולבחירתכם מחכים לכם בפנים!

#### 1. דפדפו לאפשרות ה- VOD

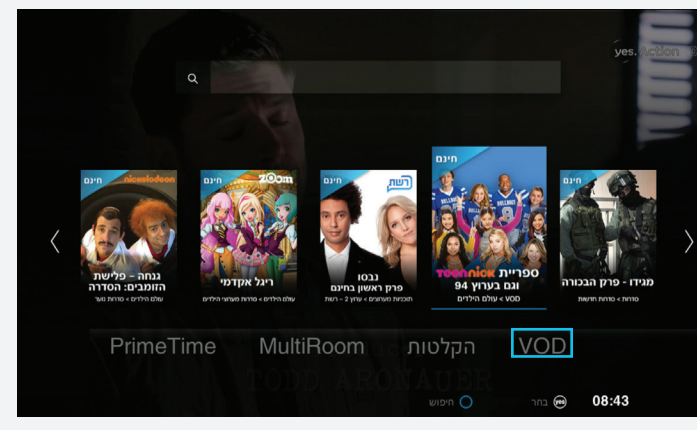

- 2. לחצו על מקש m בשלט ולפניכם יוצגו קטגוריות שונות לצפייה!
  3. נווטו באמצעות החצים בין הקטגוריות
  - 4. תוכלו לבחור אחת מהן באמצעות הקשה על מקש 💩 בשלט
    - 5. בכל קטגוריה יוצגו תכנים רבים לבחירתכם
- 6. בחרו את התוכן בו תרצו לצפות ולחצו על 쪮 בשלט להתחלת הצפייה!
  - בכל שלב תוכלו לחזור למסך הראשי באמצעות הקשה על 🔳

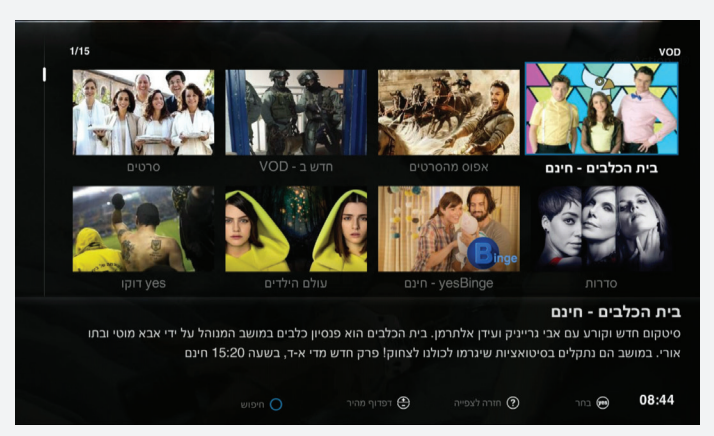

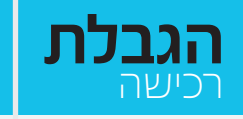

לא אוהבים הפתעות? שירותי הגבלת רכישה יסייעו לכם לשלוט בהוצאות!

#### yesVOD הגבלת רכישה בתשלום בשירות

#### איך זה עובד?

תוכלו להגדיר שכל הזמנת תוכן בתשלום בשירות yesVOD תצריך הזנת קוד

#### מה צריך לעשות?

- 1. לחצו על כפתור 🕶 במרכז השלט
- 2. בחרו בתפריט "הגדרות" ואז בחרו ב- "בקרת הורים"
  - 3. הזינו קוד אישי
  - 4. בחרו בתפריט "דרישת קוד לרכישה VOD"
    - 5. בחרו באופציה "פעיל"
  - 6. לחצו על כפתור 🕶 במרכז השלט לאישור

#### הגבלת סכום מקסימלי לרכישה מזדמנת

#### איך זה עובד?

תוכלו להגדיר סכום מקסימלי לרכישה מזדמנת. אם סכום ההזמנה יעלה על הסכום שהגדרתם יידרש קוד להשלמת ההזמנה

#### מה צריך לעשות?

- 1. לחצו על כפתור 👁 במרכז השלט
- 2. בחרו בתפריט "הגדרות" ואז בחרו ב- "בקרת הורים"
  - 3. הזינו קוד אישי
  - 4. בחרו בתפריט ״מגבלת רכישה לתוכנית״
  - 5. הגדירו את הסכום המקסימלי לרכישה מזדמנת
    - 6. לחץ על כפתור 🞰 במרכז השלט לאישור

#### • לידיעתכם, קוד ברירת המחדל הינו 0000

## הגבלת רכישה חודשית

#### איך זה עובד?

תוכלו להגדיר סכום מקסימלי בו ניתן לבצע הזמנות חודשיות, אם סכום ההזמנה יעלה על הסכום שהגדרתם יידרש קוד להשלמת ההזמנה

#### מה צריך לעשות?

- 1. לחצו על כפתור 🕶 במרכז השלט
- 2. בחרו בתפריט "הגדרות" ואז בחרו ב- "בקרת הורים"
  - 3. הזינו קוד אישי
  - 4. בחרו בתפריט ״מגבלת רכישה חודשית״
- 5. בחרו ב-״הכנס סכום״ תחת ״מגבלת רכישה חודשית״
- 6. הגדירו ב-״מגבלת מחיר חדשה״ את הסכום המקסימלי לרכישה מזדמנת
  - 7. לחצו על כפתור 🜚 במרכז השלט לאישור

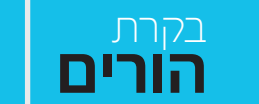

רוצים להחליט מה הילדים שלכם יכולו לראות ומה לא? שירות בקרת הורים לשירותכם!

#### הגבלת ערוצים לצפייה בקוד

#### איך זה עובד?

תוכלו להגדיר ערוצים שהצפייה בהם תחייב הקלדת קוד

#### מה צריך לעשות?

- 1. לחצו על כפתור 🞰 במרכז השלט
- 2. בחרו בתפריט "הגדרות" ואז בחרו ב- "בקרת הורים"
  - 3. הזינו קוד אישי
  - .4 בחרו בתפריט "חסימת ערוצים"
- 5. בחרו באמצעות הכפתור הכחול בשלט את הערוצים שתרצו לחסום
  - 6. לחצו על כפתור 😎 במרכז השלט לאישור

#### • לידיעתכם, קוד ברירת המחדל הינו 0000

#### צפייה לפי גיל

#### איך זה עובד?

תוכלו להגדיר שתכנים המוגבלים לגילאים מסויימים יוצגו בהקשת קוד בלבד!

#### מה צריך לעשות?

- 1. לחצו על כפתור ₪ במרכז השלט 2. בחרו בתפריט "הגדרות" ואז בחרו ב- "בקרת הורים" 3. הזינו קוד אישי 4. בחור בתפריט "חסימת צפייה"
- 5. בחרו באמצעות הכפתור הכחול בשלט את ההגבלה הרצויה
  - 6. לחצו על כפתור 🕶 במרכז השלט לאישור

#### שינוי קוד אישי

#### איך זה עובד?

תוכלו לשנות את הקוד האישי לקוד שמתאים לכם!

#### מה צריך לעשות?

- 1. לחצו על כפתור 😎 במרכז השלט
- 2. בחרו בתפריט "הגדרות" ואז בחרו ב- "הגדרות משתמש"
  - 3. בחרו בתפריט ״שנה קוד אישי״
- 4. הקישו את הקוד הנוכחי ואת הקוד החדש שתרצו להגדיר
- שימו לב, כדי לוודא שאתם זוכרים את הקוד החדש, תדרשו להקלידו פעמיים
  - 5. לחצו על כפתור 🔤 במרכז השלט לשמירת השינויים

## הקלטות

#### הזמנת תוכנית להקלטה תוכן שמשודר כעת

- 1. זפזפו לערוץ בו משודר התוכן שתרצו להקליט
  - 2. לחצו על כפתור 🔽 בשלט
- נקודה אדומה תופיע מצד שמאל של המסך כאישור להקלטה

#### תוכן שטרם התחיל

- 1. זפזפו לערוץ בו משודר התוכן שתרצו להקליט
- 2. דפדפו באמצעות החצים בין התכנים שיוצגו בתחתית המסך
  - 3. לחצו על כפתור 🔽 בשלט
  - נקודה אדומה תופיע מצד שמאל של המסך כאישור להקלטה

#### הקלטה מרשימת ערוצים

- 1. לחצו על כפתור 😎 במרכז השלט
- 2. בחרו בתפריט ״ערוצים״ ואז <u>ב</u>חרו ב– ״מדריך התוכניות״
- 3. דפדפו באמצעות החצים 💶 לתוכן שתרצו להקליט
  - 4. לחצו על כפתור 🔽 בשלט
  - שעון אדום יופיע מצד ימין לצד התוכן שיוקלט

#### • לידיעתכם, קוד ברירת המחדל הינו 0000

#### הקלט כסדרה

#### תוכן שמשודר כעת

- 1. זפזפו לערוץ בו משודר התוכן שתרצו להקליט
  - 2. לחצו על כפתור ״הקלט כסדרה״ 🛑 בשלט
- הסימן 🕲 יופיע מצד שמאל של המסך כאישור להקלטה 🔹

#### תוכן שטרם התחיל

- 1. זפזפו לערוץ בו משודר התוכן שתרצו להקליט
- 2. דפדפו באמצעות החצים בין התכנים שיוצגו בתחתית המסך
  - 3. לחצו על כפתור 🔽 בשלט
- הסימן 🕲 יופיע מצד שמאל של התוכן הנבחר כאישור להקלטה 🔹

#### הקלטה מרשימת ערוצים

- 1. לחצו על כפתור 🔤 במרכז השלט
- 2. בחרו בתפריט ״ערוצים״ ואז <u>ב</u>חרו ב– ״מדריך התוכניות״
- 3. דפדפו באמצעות החצים 🗖 לערוץ בו משודר התוכן שתרצו להקליט
  - 4. לחצו על כפתור 🔽 בשלט
  - הסימן 🕲 יופיע מצד ימין לצד התוכן שיוקלט 🔹

#### צפייה בתוכן שהוקלט

- 1. לחצו על כפתור 😎 במרכז השלט
- 2. בחרו בתפריט "הקלטות" על המסך יוצגו התכנים שהוקלטו
- 3. לחצו על כפתור 📟 במרכז השלט לבחירת ההקלטה שתרצו להציג
- שימו לב, אייקון בצורת עין 📀 מסמן שכבר התחלתם לצפות בתוכן המוקלט
- אייקון של מספר ריבועים מוערמים 🕲 מסמן שבחרתם להקליט את כל הסדרה 🔹

#### מחיקת תכנים מוקלטים

- 1. בעת צפייה בערוץ, לחצו על כפתור 쪨 במרכז השלט
  - 2. בחרו בתפריט "הקלטות"
- 3. דפדפו באמצעות החצים 💶 להקלטה שתרצו למחוק
  - 4. לחצו על הכפתור הכתום לסימון ההקלטה למחיקה
- שימו לב, תוכלו לסמן מספר הקלטות למחיקה בו זמנית
  - 5. לחצו על כפתור 🐼 במרכז השלט לאישור המחיקה
- 6. בחרו "כן" לאישור מחיקת התכנים והקישו על כפתור 🜚 התכנים יימחקו

## ערוצים

רוצים לראות את כל התכנים המשודרים באותו העמוד או לצפות בתכנים לפי ז'אנר מועדף? הכנסו למסך ה"ערוצים"!

#### כניסה ל"מדריך התוכניות" – ריכוז כל התכנים במסך אחד!

- 1. לחצו על כפתור 😎 במרכז השלט
- 2. בחרו בתפריט ״ערוצים״ ואז בחרו ב״מדריך התוכניות״
- עכשיו תוכלו להקליט תוכן בודד, לבחור בהקלטה כסדרה או לחפש תוכן לפי מועד שידורו!

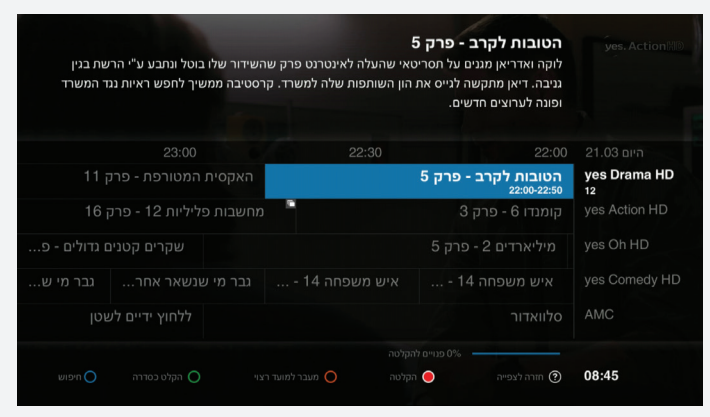

#### כניסה ל״תוכניות לפי סוגים״ – הצגת התכנים לפי ז׳אנרים

- 1. לחצו על כפתור 😎 במרכז השלט
- 2. בחרו בתפריט "ערוצים" ואז בחרו ב- "תוכניות לפי סוגים"
- 3. בחרו באמצעות מקשי החצים ◙ ◙ ₪ את הקטגוריה בה תרצו לצפות ולחצו על כפתור מיש במרכז השלט
  - 4. רשימת התכנים הרלוונטית תוצג על המסך
- עכשיו תוכלו להתחיל לצפות בתוכן המשודר כעת או לתזמן הקלטת תוכן באמצעות כפתור 💽 בשלט

**החשבון** 

מעוניינים בפירוט של החשבונית החודשית? שירות "החשבון שלי" זמין לכם בכל רגע על המסך!

#### איך נכנסים?

- 1. לחצו על כפתור 甅 במרכז השלט
  - 2. בחרו בתפריט **"החשבון שלי"** 
    - 3. הזינו קוד אישי
- לידיעתכם, קוד ברירת המחדל הינו 0000

#### איזה פירוט ניתן לקבל במסך?

- "ריכוז חשבון" יציג את ריכוז סעיפי החשבונית הקרובה
- **מבצע ראשי"** יציג את מחיר המבצע שלכם ללא תוספות כגון עלויות הזמנת תוכן מזדמן
- "ערוצים נוספים" יציג למזמינים ערוצים נוספים בתשלום, פירוט של התשלום בגין
  ערוצים אלו
- **"ממירים"** יציג פירוט עלויות לממירים נוספים, שאינם כלולים בעלות המבצע הראשי
  - יצפייה בהזמנה אישית" יציג את פירוט ההזמנות שביצעתם ב yesVOD
    - **"שירותים נוספים"** יציג עלויות בגין שירותים נוספים בתשלום, אם קיימים

רוצים להתחיל לראות בסלון ולהמשיך בחדר השינה? שירות MultiRoom יסגור לכם את הפינה!

שירות **MultiRoom** מאפשר צפייה בתכנים שהקלטתם בכל הממירים התומכים בביתכם (עד 3 ממירים אחרים בו זמנית) וללא צורך בממיר מקליט נוסף! בנוסף, תוכלו להתחיל לצפות בחדר אחד ולהמשיך לצפות מאותה נקודה בחדר באחר!

#### איך צופים בתכנים מוקלטים?

- 1. עברו לחדר בו תהיו מעוניינים לצפות בתוכנית
  - 2. לחצו על כפתור 쨷 במרכז השלט
- על המסך יוצגו רשימת הממירים שמתוכם ניתן 3. לצפות בהקלטות ובתכני VOD
  - 4. בחרו בממיר הרצוי ובתוכן הרצוי והתחילו לצפות

#### איך ממשיכים לצפות בתוכן בחדר אחר ומאותה הנקודה בה הפסקתם?

- 1. במהלך הצפייה בתוכן בממיר המרכזי בבית, לחצו על כפתור 🔳 ועברו לחדר בו תהיו מעוניינים להמשיך ולצפות באותו התוכן ומאותה הנקודה בה הפסקתם לצפות
- יעל המסך תוצג MultiRoom" ג לחצו על כפתור שי במרכז השלט ובחרו בתפריט. רשימת הממירים בביתכם שמתוכם ניתן לצפות בהקלטות ובתכני VOD
  - 3. בחרו בממיר הרצוי ובתוכן בו צפיתם קודם לכן
- 4. בחרו ב– ״נגן מנקודת הצפייה האחרונה״ ותוכלו להמשיך לצפות באותו התוכן בדיוק מהנקודה בה הפסקתם לצפות

#### לתשומת לבכם:

- השירות הינו בתשלום בהתאם למחירון yes, כפי שיעודכן מעת לעת וכעת,
  ומוענק ללא תשלום ללקוחות המנויים על שירות yesVOD
- yesMaxTotal ,yesQuattro ,yesUltra ו- yesMaxTotal ,yesQuattro ,yesUltra ומצריך חיבור לרשת האינטרנט הביתית

## לקוחות יקרים,

## אנחנו שמחים שבחרתם בממיר yesULTRA המתקדם! רוצים ממירים נוספים? בחרו ממיר ותהנו מהשירותים המתקדמים שלנו!

| yesMAX       | yesHD | yesMAXTOTAL                        | yesQUATTRO                                        | yesULTRA                                          | סוג ממיר<br>שירות  |  |
|--------------|-------|------------------------------------|---------------------------------------------------|---------------------------------------------------|--------------------|--|
|              |       |                                    |                                                   | ~                                                 | *(UHD 4K)          |  |
|              | ~     | ~                                  | ~                                                 | ~                                                 | HD                 |  |
| בחלק מהדגמים | ~     | ~                                  | ~                                                 | ~                                                 | VOD                |  |
| 2 בו זמנית   |       | 2 בו זמנית                         | • בו זמנית                                        | • בו זמנית                                        | הקלטה              |  |
| ~            |       | ~                                  | ~                                                 | ~                                                 | הקלטה מרחוק        |  |
|              | ~     | צפייה בממיר אחד<br>(תומך) בו זמנית | צפייה בעד 3<br>ממירים בו זמנית<br>(ממירים תומכים) | צפייה בעד 3<br>ממירים בו זמנית<br>(ממירים תומכים) | MultiRoom          |  |
|              |       |                                    | ~                                                 | ~                                                 | PrimeTime          |  |
|              |       |                                    | ~                                                 | ~                                                 | Picture In Picture |  |
|              | ~     | ~                                  | ~                                                 | ~                                                 | StartOver          |  |
|              | ~     | ~                                  | ~                                                 | ~                                                 | Global Search      |  |
|              |       |                                    |                                                   | ~                                                 | חיפוש קולי **      |  |

yes.

\* לבעלי מסך תומך באיכות שידור 4k אשר מחובר לרשת האינטרנט yesUltra אשר מחובר לרשת האינטרנט